## How to post a Discussion in a Group

Last Modified on 02/11/2022 10:57 am EST

## Mentors and mentees are able to post a discussion topic in a group.

- 1. Log in to the Qooper Website.
- 2. Navigate to the "Groups" 🖧 Groups section on the top bar menu.
- 3. Select the Group where you want to post a discussion and click on the "View" button.
- 4. Select the "Discussions" tab and click on the "Post" tab to create a new discussion for the group.

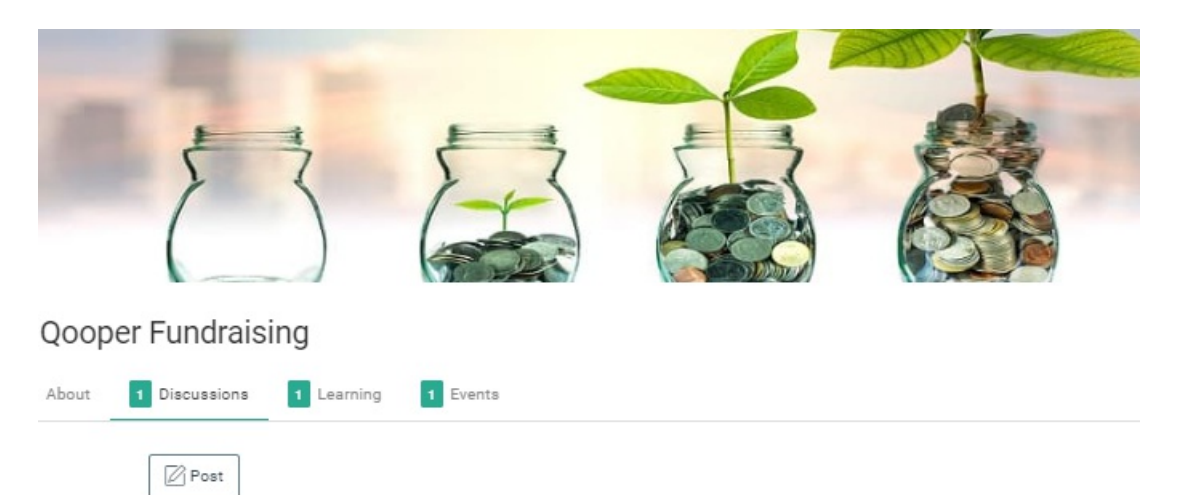

- 5. Fill out the required fields for your discussion:
- Title, Topic and discussion Description.
- 8. Select "Post" at the bottom to save your discussion and invite the other Group members.

## Start a Discussion

Title\*
Title

×

What is this discussion about?\*

Add new topic

## Description

|   | Normal    | \$<br>в | I | U | Ħ | ≔ | Ø | <u>A</u> | A | <u></u> × |      |       |
|---|-----------|---------|---|---|---|---|---|----------|---|-----------|------|-------|
|   | Type here |         |   |   |   |   |   |          |   |           |      |       |
|   |           |         |   |   |   |   |   |          |   |           |      |       |
|   |           |         |   |   |   |   |   |          |   |           |      |       |
|   |           |         |   |   |   |   |   |          |   |           |      |       |
|   |           |         |   |   |   |   |   |          |   |           |      |       |
|   |           |         |   |   |   |   |   |          |   |           |      |       |
| L |           |         |   |   |   |   |   |          |   |           |      |       |
|   |           |         |   |   |   |   |   |          |   |           |      |       |
|   |           |         |   |   |   |   |   |          |   |           | Post | Close |